# GUIDELINES FOR CHOICE FILLING

ADMISSION COMMITTEE FOR PROFESSIONAL UNDER GRADUATE / POSTGRADUATE MEDICAL EDUCATION COURSES (ACPUGMEC/ACPPGMEC) Government of Gujarat

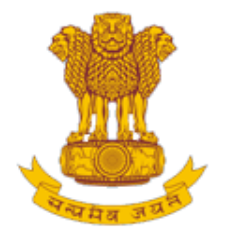

## Admission Committee for Professional Post Graduate Medical Educational Courses (ACPPGMEC)

Constituted under the Gujarat Professional Medical Educational Institutions (Regulation of Admission and Fixation of Fees) Act., 2007, Gujarat.3 of 2008

**Government of Gujarat** 

HOME CONTACT US

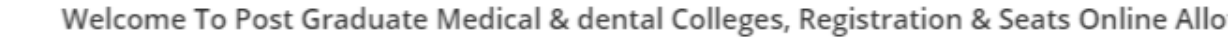

News / Events

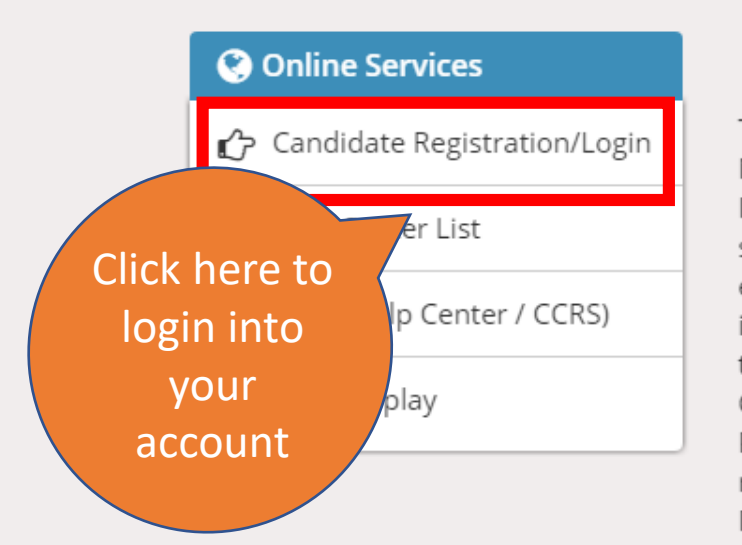

#### Post Graduate Courses (Online Counseling)

The Government of Gujarat, in the Legislative Assembly has passed an act, Act No.3 of 2008 called "Gujarat Professional Educational Medical Colleges or Institutions (Regulation of Admission and Fixation of Fees) Act, 2007" to make special provision for regulation of admission in the Professional Medical educational courses in the State and fixation of fees in such colleges or institutions and for matter connected therewith. As per the powers conferred to State Government, in Section 20(1) of the said Act, the Government of Gujarat, by way of a notification had constituted "Admission Committee for Professional Post Graduate Medical Educational Courses (ACPPGMEC)" to regulate the admission of candidates to the Professional MD/MS/Diploma & MDS degree courses. The mission assigned to this Committee is to carry out the counseling process in a fair and transparent manner. The admission process is conducted by this Committee strictly on the basis of merit of the candidate.

Visit Admission Commiittee Website for detail information

Disclaimer: © All Rights Reserved by Admission Committee

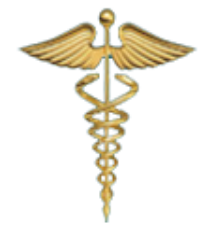

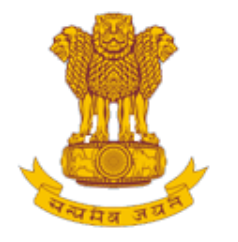

## Admission Committee for Professional Post Graduate Medical Educational Courses (ACPPGMEC)

Constituted under the Gujarat Professional Medical Educational Institutions (Regulation of Admission and Fixation of Fees) Act., 2007, Gujarat.3 of 2008

**Government of Gujarat** 

HOME CONTACT US

| New (   | Candidate Registration    |                        | Registered Use | rs Login Here                         |              |
|---------|---------------------------|------------------------|----------------|---------------------------------------|--------------|
| Simple  | Steps to apply online     |                        |                | After Registration                    |              |
| Step 1  | Fill the Registration For |                        | User ID:       | 00000                                 | e.g (00001)  |
| Step 2  | Confirm Registration      |                        | Password:      |                                       |              |
| Step 3  | Verify Documents A        | Enter your USER ID (SR |                |                                       |              |
| Click h | ere for New Registrat     | NU. of PIN), Password, | 14 digit PIN:  | · · · · · · · · · · · · · · · · · · · |              |
|         |                           | & Click on Submit      | Captcha Image  | 5769                                  | 5769 Refresh |
|         |                           | button                 |                | Submit Forgot Passw                   | ord ?        |
|         |                           |                        |                |                                       |              |

Disclaimer: © All Rights Reserved by Admission Committee

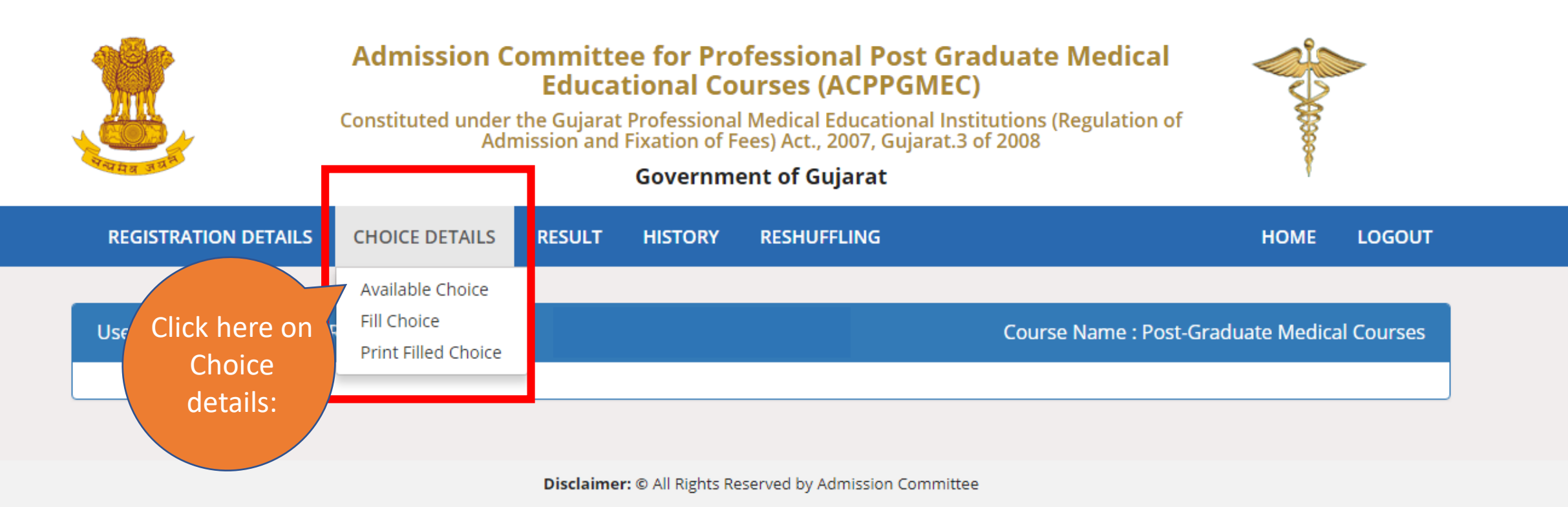

## Options are

- Available Choice: you can see all available choices
- Fill choice: to start your choice filling process
- Print filled choice: after locking your choices you can take printout of your choice list.

| Ch     | noice A        | vailab     | le                  |                               |                           |                   |                    | Guideline F                                    | or Choice     | Filling      |
|--------|----------------|------------|---------------------|-------------------------------|---------------------------|-------------------|--------------------|------------------------------------------------|---------------|--------------|
|        |                |            | Blu                 | ue Color Indicate : G         | ovt./GIA. Green Col       | or Indicate :     | Self Financed Ins  | stitutes                                       |               |              |
| Bra    | nch Wise       | Filter     | MD                  | • Subject                     | SELECT                    |                   | •                  | Institute TypeS                                | ELECT         | v            |
|        | Univ           | ersity     | SELECT              | • Seat                        | SELECT                    | •                 | Institute          | SELECT                                         | Ŧ             |              |
|        |                |            |                     | (Total                        | Available Choices :       | 176 ) 🔒 Pr        | int List           |                                                |               |              |
| Sr.No. | branch<br>type | Institute  | e Name              |                               | Subject                   | Institute<br>Type | seat Type          | University                                     | Anual<br>Fees | Term<br>Fees |
| 1      | MD             | B. J. Med  | ical college, Ahme  | edabad - [ AMED ]             | Anaesthesiology [<br>MD ] | GOV               | GOVERNMENT<br>SEAT | Gujarat University,<br>Ahmedabad               | 0.00          | 0.00         |
| 2      | MD             | Govt. Me   | dical College, Sura | at - [ SMED ]                 | Anaesthesiology [<br>MD ] | GOV               | GOVERNMENT<br>SEAT | Veer Narmad South Gujarat<br>University, Surat | 0.00          | 0.00         |
| 3      | MD             | P. D. U. 0 | Govt. Medical Colle | ege, <mark>Raj</mark> kot - [ | Anaesthesiology [         | GOV               | GOVERNMENT         | Saurashtra University, Rajkot                  | 0.00          | 0.00         |

Available Choice: you can see all available choices

- Please check annual fees and term fees
- Candidates have to pay term fees at the time of admission in case of NRI admission Rs. 10 lakh DD in favour of "ACPUGMEC" payable at Gandhinagar.

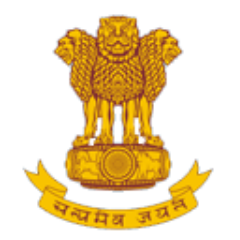

# Admission Committee for Professional Post Graduate Medical Educational Courses (ACPPGMEC)

Constituted under the Gujarat Professional Medical Educational Institutions (Regulation of Admission and Fixation of Fees) Act., 2007, Gujarat.3 of 2008

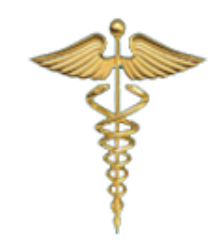

#### **Government of Gujarat**

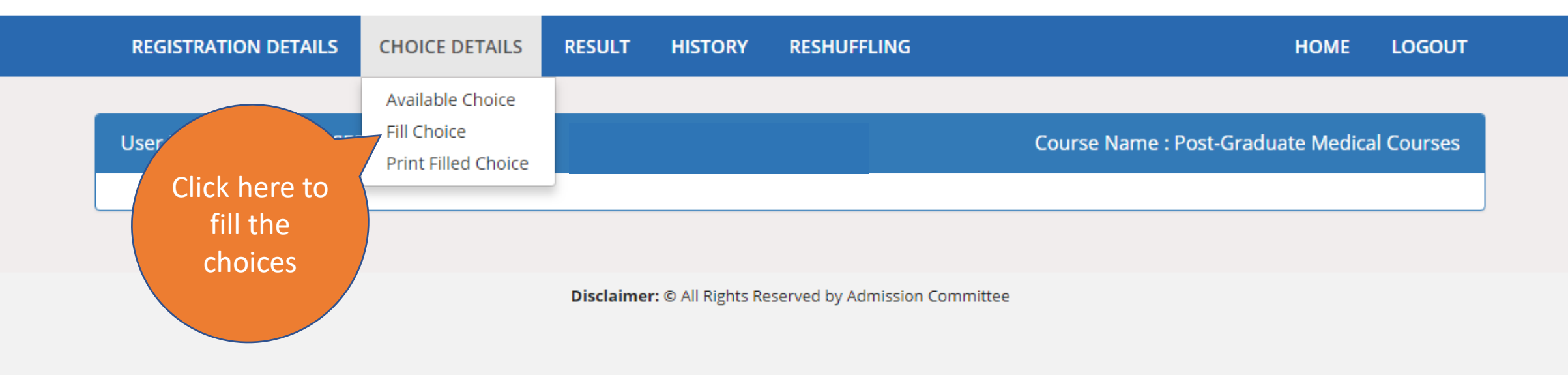

| Choice Fil                                                                                                    | lling                                                                                                    |                                                                                                    |                                                                                                    |                                                |        |                                                                                                    |                    |                                                                                             |                                                                                                    |              |                |                 |
|----------------------------------------------------------------------------------------------------|----------------------------------------------------------------------------------------------------|----------------------------------------------------------------------------------------------------|----------------------------------------------------------------------------------------------------|------------------------------------------------|--------|----------------------------------------------------------------------------------------------------|--------------------|---------------------------------------------------------------------------------------------|----------------------------------------------------------------------------------------------------|--------------|----------------|-----------------|
| choice Hi                                                                                                    |                                                                                                    |                                                                                                    |                                                                                                    |                                                |        |                                                                                                    |                    |                                                                                             |                                                                                                    | Guideline Fo | r Choice Fi    | lling           |
| Apply For U                                                                                                    | Iniversity Name                                                                                                    | Ge                                                                                                    | neral Merit                                                                                                    | Cat. Merit                                     | Uni. M | erit Uni.Cat Merit                                                                                                    | NR                 | l Merit PH                                                                                  | Merit In Ser                                                                                                    | vice Merit   | Citizens       | nip             |
| MDS                                                                                                    | GUJARAT UNIVERSITY AH                                                                                                    | MEDABAD                                                                                                    | 140.00                                                                                                    | ( OP ) 0.00                                    | 97.    | 00 0.00                                                                                                    |                    | 0.00                                                                                        | 0.00                                                                                                    | 0.00         | INDI/          | AN              |
| ue Color Indica                                                                                                    | ate : Govt. Green Color Indi                                                                                                    | cate : Self Financed                                                                                                    | Institutes                                                                                                    |                                                | T<br>( | Re-arrange Filled Choi                                                                                                    | ce<br>v            | From                                                                                        | То                                                                                                    | MOVE         | CHOICE         | В               |
| ranch Wise Filt                                                                                                    | ter Subject                                                                                                    |                                                                                                    | Institute Typ                                                                                                    | pe                                             | 5      | Seat Type                                                                                                    |                    | Institute                                                                                   |                                                                                                    |              |                |                 |
| MDS                                                                                                    | <ul> <li>SELE</li> </ul>                                                                                                    | ст •                                                                                                    | SELECT                                                                                                    |                                                | •      | SELECT                                                                                                    |                    | SELECT                                                                                      |                                                                                                    |              |                | Ŧ               |
| Box 1                                                                                                    | Click he                                                                                                    | ere to Fill Avail                                                                                                    | ble Choice                                                                                                    | GO                                             |        |                                                                                                    |                    |                                                                                             |                                                                                                    | X Delete /   | All Filled C   | hoice           |
| BOX 1                                                                                                    | Click he<br>- Government Seats, [ MQ<br>( Availa                                                                                                    | re to Fill Avail<br>]- Management Se<br>ble Choices : 87 )                                                                                                    | ats,[ NQ ]- NRI Se                                                                                                    | GO<br>eats                                     |        |                                                                                                    |                    | ( Filled C                                                                                  | hoices : 2 )                                                                                                    | X Delete /   | All Filled C   | hoice           |
| Box 1<br>at Type: [ GQ ]-<br>NSTITUTE NAMI                                                                                                    | Click he<br>- Government Seats, [ MQ<br>( Availa<br>E                                                                                                    | Pre to Fill Avail<br>- Management Se<br>ble Choices : 87 )<br>SEAT<br>TYPE                                                                                                    | ats,[ NQ ]- NRI Se                                                                                                    | GO<br>eats                                     | •      | Sr. INSTITUTE<br>NAME                                                                                                    | SEAT<br>TYPE       | ( Filled C<br>BRANCH NAM                                                                    | hoices : 2 )<br>1E UNIVERSITY                                                                                                    | X Delete     | UP DOV         | NN ^            |
| Box 1<br>at Type: [GQ ]-<br>INSTITUTE NAMI<br>Narsinhbhai Pate<br>Visnagar - [VD ]                                                                                | Click he<br>- Government Seats, [ MQ<br>( Availa<br>E<br>El Dental College & Hospital,                                                                                      | Pre to Fill Avail<br>- Management Second<br>- Management Second<br>- Managemen | Able Choice<br>ats,[ NQ ]- NRI Se<br>ME UNIVERSITY<br>DS Sankalchand<br>Patel University                                                               | GO<br>eats<br>ADD<br>sity ADD                  |        | Sr. INSTITUTE<br>NAME                                                                                                    | SEAT<br>TYPE<br>GQ | (Filled C<br>BRANCH NAM<br>Prosthodontic<br>[MDS]                                           | Shoices : 2 )       1E     UNIVERSITY       s     Gujarat<br>University,<br>Abmedabad                                                    | Delete       | UP DOV         | NN 1            |
| Box 1<br>at Type: [GQ ]<br>INSTITUTE NAME<br>Narsinhbhai Pate<br>Visnagar - [VD ]<br>Govt. Dental Colle<br>(AD ]                                                  | Click he<br>- Government Seats, [ MQ<br>( Availa<br>E<br>El Dental College & Hospital,<br>ege & Hospital, Ahmedabad -                                                       | SEAT<br>TYPE     BRANCH NU<br>BRANCH NU<br>Dentistry [ M<br>]       GQ     Community<br>Dentistry [ M<br>]       GQ     Conservativ<br>Dentistry [ M<br>]                                                                                                    | Able Choice<br>Ats,[ NQ ]- NRI Se<br>ME UNIVERSITY<br>DS Sankalchand<br>Patel University,<br>Ahmedabad                                                 | GO<br>eats<br>ADD<br>sity ADD                  |        | Sr.     INSTITUTE<br>NAME       1     Govt. Denital<br>College &<br>Hospital,<br>Ahmedab-ad - [<br>AD]                                                                                | SEAT<br>TYPE<br>GQ | (Filled C<br>BRANCH NAM<br>Prosthodontic<br>[MDS]                                           | Second State       Second State         Gujarat       University,         Ah medabad                                                     | Delete       | UP DOV         | NN 1            |
| BOX 1<br>at Type: [GQ]-<br>NSTITUTE NAMI<br>arsinhbhai Pate<br>isnagar - [VD]<br>iovt. Dental Colle<br>AD]<br>hmedabad Den<br>ociety, Bhadaj-R<br>andhinagar - [A | Click he<br>- Government Seats, [ MQ<br>( Availa<br>E<br>el Dental College & Hospital,<br>ege & Hospital, Ahmedabad -<br>tal College, Vivekanad<br>tancchodpura road, Dist. | SEAT<br>TYPE     BRANCH NU<br>BRANCH NU<br>Dentistry [ M<br>]       GQ     Community<br>Dentistry [ M<br>]       GQ     Conservative<br>Dentistry [ M<br>]       GQ     Conservative<br>Dentistry [ M<br>]                                                                                                    | Able Choice<br>Ats,[ NQ ]- NRI Second<br>ME UNIVERSITY<br>DS Sankalchand<br>Patel University,<br>Ahmedabadi<br>CS Gujarat<br>University,<br>Ahmedabadi | GO<br>eats<br>ADD<br>sity<br>ADD<br>ADD<br>ADD |        | Sr.     INSTITUT E<br>NAME       1     Govt. Denital<br>College &<br>Hospital,<br>Ahmedab-ad - [<br>AD]       2     Govt. Denital<br>College &<br>Hospital,<br>Hospital,<br>Hospital, | GQ<br>GQ           | (Filled C<br>BRANCH NAM<br>Prosthodontic<br>[MDS]<br>Oral Medicine<br>and Radiology<br>MDS] | Choices : 2 )       ME     UNIVERSITY       S     Gujarat<br>University,<br>Ah medabad       *[     Gujarat<br>University,<br>Ah medabad | X Delete     | UP DOV<br>OX 3 | NN <sup>1</sup> |

**Box 1:** Filter your choices by branch, subject, institute type, seat type and institute.

**Box 2:** Add your choices, you can add unlimited number of choices.

**Box 3:** You can move and delete you choices according to your preference.

**Box 4:** You can re-arrange your choices by serial number.

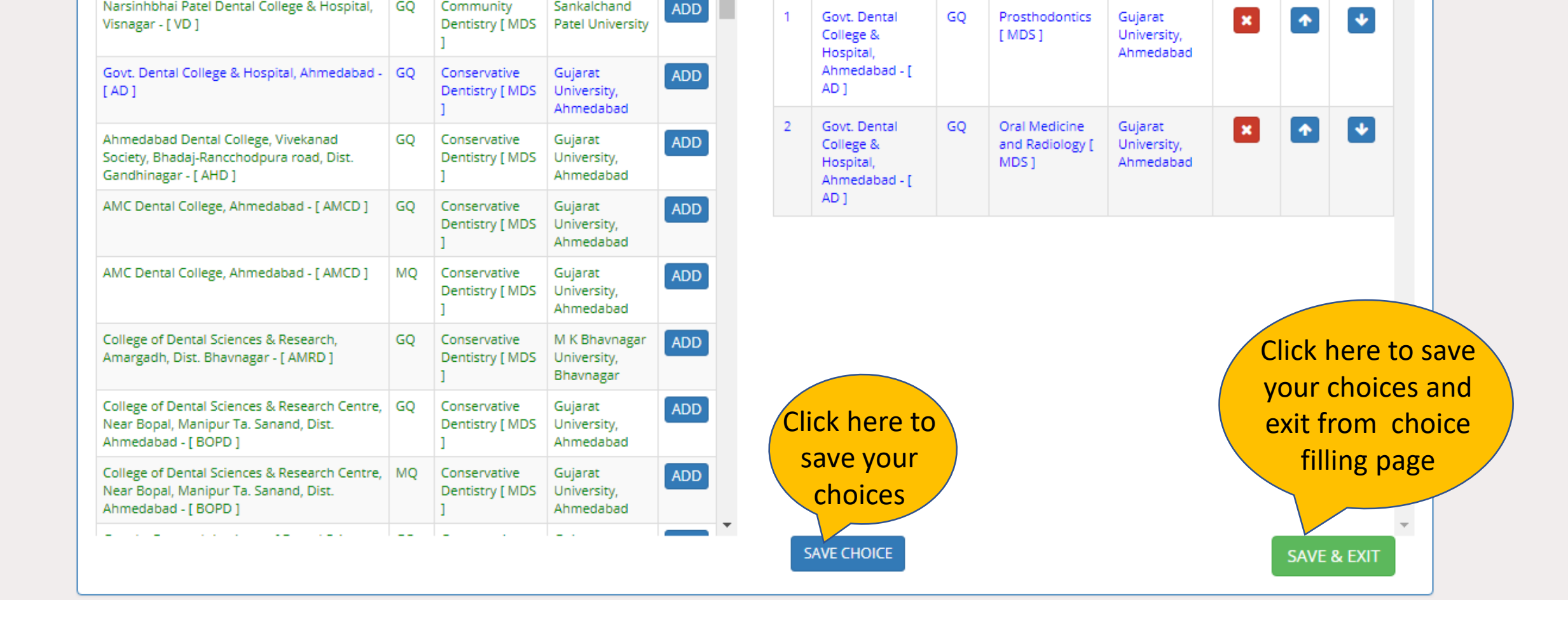

Fill Choice: you can add choices from left side panel to right side

- Blue: Govt. Institute / Green: SFI institute
- GQ: Government Quota/ MQ: Management Quota/ NQ: NRI quota

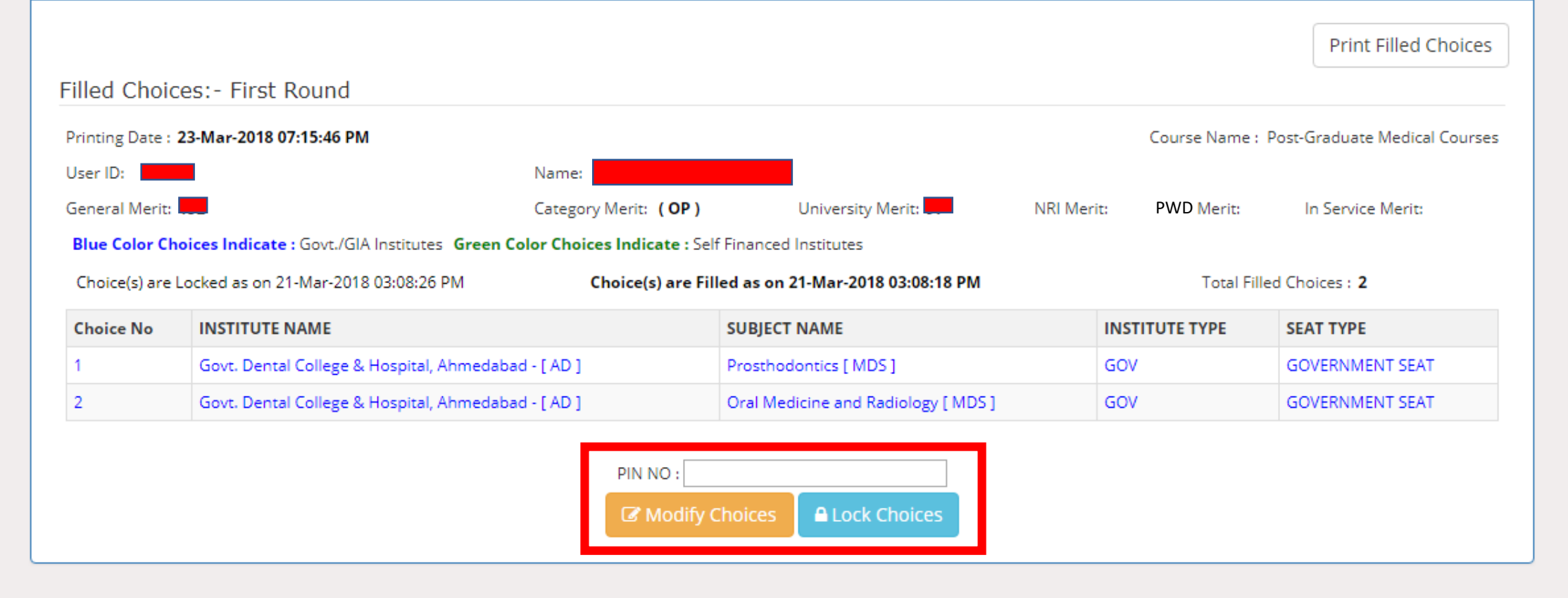

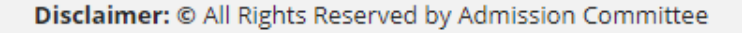

- After save and exit choices page, you can review your choices.
- Click on modify choices to modify your choices.
- After typing 14 digit PIN no., you can lock your choices.

|                 |                                                                                                    |                               |                                                                                         | Course Name      | : Post-Graduate Medical Courses                       |
|-----------------|----------------------------------------------------------------------------------------------------|-------------------------------|-----------------------------------------------------------------------------------------|------------------|-------------------------------------------------------|
|                 |                                                                                                    |                               |                                                                                         | Box              | 1 Print Filled Choices                                |
| Filled Choic    | ces:- First Round                                                                                          |                               |                                                                                         |                  |                                                       |
| Printing Date : | 23-Mar-2018 07:16:43 PM                                                                                    |                               |                                                                                         | Course Name :    | Post-Graduate Medical Courses                         |
| User ID:        | •                                                                                                    | Name:                         |                                                                                         |                  |                                                       |
| General Merit:  | -                                                                                                    | Category Merit: ( <b>OP</b> ) | University Merit:                                                                       | Merit: PH Merit: | In Service Merit:                                     |
| Blue Color Cl   | noices Indicate : Govt./GIA Institutes Green Co                                                            | olor Choices Indicate : Se    | lf Financed Institutes                                                                  |                  |                                                       |
| Choice(s) are   | l ocked as on 23-Mar-2018 07-16-43 PM                                                                      | Choice(s) are Fi              | lled as on 21-Mar-2018 03:08:18 PM                                                      | Total Fil        | led Choices + 2                                       |
| enoice(s) are   |                                                                                                    |                               |                                                                                         | rotarrii         | ieu choices. Z                                        |
| Choice No       |                                                                                                    |                               | SUBJECT NAME                                                                            | INSTITUTE TYPE   | SEAT TYPE                                             |
| Choice No       | INSTITUTE NAME<br>Govt. Dental College & Hospital, Ahmedabad                                               | d - [ AD ]                    | SUBJECT NAME Prosthodontics [ MDS ]                                                     | GOV              | SEAT TYPE<br>GOVERNMENT SEAT                          |
| Choice No 1 2   | INSTITUTE NAME<br>Govt. Dental College & Hospital, Ahmedabad<br>Govt. Dental College & Hospital, Ahmedabad | d - [ AD ]<br>d - [ AD ]      | SUBJECT NAME         Prosthodontics [ MDS ]         Oral Medicine and Radiology [ MDS ] | GOV<br>GOV       | SEAT TYPE       GOVERNMENT SEAT       GOVERNMENT SEAT |

**Box 1:** You must take print-out of your locked choices. Whenever any query arises, the committee will consider print-out of your locked choices only.

**Box 2:** You can again Un-Lock choices after entering 14 digit PIN No. to modify the choices.

If you fail to lock choices it will be automatically locked on last day.